# HƯỚNG DẪN LIÊN KẾT TÀI KHOẢN CÔNG DỊCH VỤ CÔNG QUỐC GIA VỚI TÀI KHOẢN VNeID

1. Mục đích: Tự động cập nhật những thông tin, giấy tờ, kết quả thủ tục hành chính bản điện tử đã có trong Kho dữ liệu (tạo bởi Cổng Dịch vụ công quốc gia) sang Kho dữ liệu (tạo bởi tài khoản VNeID) phục vụ tái sử dụng để nộp hồ sơ trực tuyến

### 2. Cách thức thực hiện:

**Bước 1:** Truy cập Cổng dịch vụ công quốc gia tại địa chỉ : <u>https://dichvucong.gov.vn</u>. Sau đó đăng nhập bằng tài khoản cấp bởi Cổng quốc gia

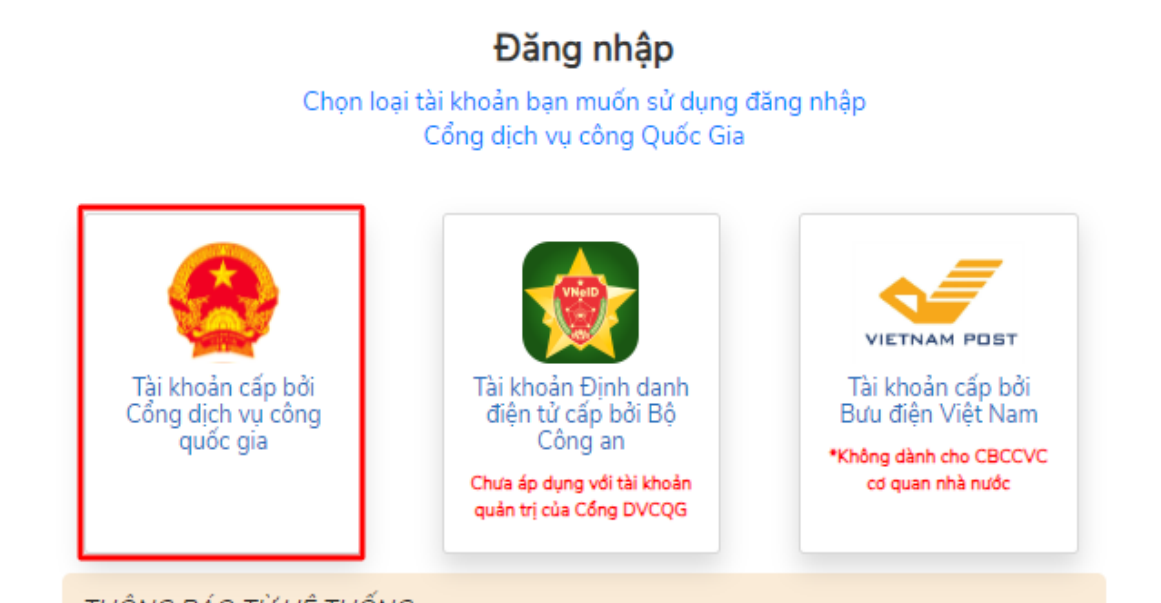

#### THÔNG BÁO TỪ HỆ THỐNG:

Theo quy định tại Nghị định số 59/2022/NĐ-CP ngày 05/09/2022 của Chính phủ về định danh và xác thực điện tử, kể từ ngày 01/07/2024, các tài khoản định danh điện tử trên Cổng Dịch vụ công quốc gia sử dụng tài khoản định danh điện tử do Bộ Công an (VNeID) cung cấp để đăng ký, đăng nhập thực hiện dịch vụ công trực tuyến và các tiện ích khác trên Cổng Dịch vụ công quốc gia. Công dân có tài khoản Cổng Dịch vụ công quốc gia và VNeID thực hiện các bước sau để thực hiện liên kết tài khoản:

**Bước 1:** Kiểm tra tài khoản CDVCQG đã được cập nhật số CCCD với CSDL về Dân cư hay chưa? Nếu chưa được cập nhật sẽ thực hiện cập nhật số CCCD theo hướng dẫn sau khi đăng nhập, nếu đã được cập nhật số CCCD sẽ chuyển sang bước 2.

**Bước 2:** Thực hiện đăng nhập vào tài khoản định danh điện tử được cấp bởi Bộ Công an (VNeID) để hệ thống thực hiện liên kết tài khoản

## Thực hiện nhất nút [Bổ qua] để vào kiểm tra thông tin tài khoản

| Thông báo                                                                                                    |
|----------------------------------------------------------------------------------------------------|
| Theo quy định tại Nghị định số 59/2022/NĐ-CP, từ ngày 01/07/2024, các tài khoản cá nhân được khởi tạo từ Cồng DVCQG          |
| sử dụng phương thức đăng nhập qua tài khoản định danh điện tử của Bộ Công an (VNeID). Để đảm bảo chất lượng dịch vụ,         |
| các hồ sơ, thông tin đã thực hiện trước đó, đề nghị Ông/Bà thực hiện yêu cầu sau để thực hiện liên kết với tài khoản VNeID:  |
| Yêu cầu: Thực hiện đăng nhập lại vào hệ thống bằng tài khoản định danh điện tử được cấp bởi Bộ Công an (VNeID). Sau khi      |
| đăng nhập thành công, hệ thống sẽ thực hiện liên kết tài khoản. Với các lần đăng nhập tiếp theo sau khi liên kết, bạn có thể |
| dùng tài khoản VNeID để truy cập vào hệ thống và tiếp tục thao tác nghiệp vụ.                                                |
| Bỏ qua Đăng nhập bằng VNEID                                                                                                  |

**Bước 2:** Tại thông tin tài khoản chọn []. Chọn mục **[Thông tin cá nhân].** Sau đó chọn **Thông tin tài khoản => Thông tin định danh** 

| Két nối, cung cấp thông                        | Ų CÔNG QUỐC GIA<br>tin và dịch vụ công mọi lúc, mọi nơi  |                                             |                            | Thông tin cá nhân |
|------------------------------------------------|----------------------------------------------------------|---------------------------------------------|----------------------------|-------------------|
| 🏫 Giới thiệu Thông tin và                      | a dịch vụ 🛛 Thanh toán trực                              | tuyến Phản ánh kiến nghị                    | Thủ tục hành ch            | Dăng xuất         |
| Trang chủ > Thông tin tài khoản                | _                                                        |                                             |                            |                   |
|                                                | Ci Thông tir                                             | ı định danh                                 |                            |                   |
| Đặng Trung Du                                  | Thông tin định danh                                      | 🖋 Cập nhật từ CSDL Quố                      | ốc gia về Dân cư           | Sửa               |
| 8 6<br>Hồ sơ Hồ sơ<br>đã hoàn thành đang xử lý | Họ tên<br>Số CMT (9 số)                                  | 1.00 M                                      |                            | 0                 |
| Thông tin tài khoản                            | Số CMT/CCCD (12 số)                                      | 20 million 10                               |                            | 0                 |
|                                                | Số điện thoại                                            |                                             |                            | 0                 |
| Thông tin định danh                            | Giới tính                                                |                                             |                            | 0                 |
| ☐ hông tin mở rộng<br>□ Quản lý dịch vụ công → | Nơi sinh                                                 |                                             | 11 C                       | •                 |
| Dịch vụ công của tôi                           | Email                                                    |                                             |                            | <b>A</b>          |
| <ul> <li>Tài liệu điện tử</li> </ul>           | Quê Quán                                                 | 999 ST 1991                                 |                            | •                 |
| 📴 Tiện ích                                     | Địa chỉ thường trú                                       | and the second second                       |                            | •                 |
| 🕞 Liên kết tài khoản                           | Ghi chú về các biểu tượng đ<br>Biểu tượng Xanh là các tř | ữ liệu:<br>nông tin đã được xác minh với Cơ | sở dữ liêu Dân cư Quốc ơ   | ia hoăc CSDL tin  |
| 🐻 Lịch sử thanh toán                           | cậy khác                                                 | ang tin da Nauki dùng tự phân               | là chưa được vác minh vớ   | i 1 CSDL tin cây  |
| 🌲 Thông báo (0)                                | <ul> <li>Biểu tượng Đỏ là các trườ</li> </ul>            | ing thông tin không có dữ liệu              | ra enua uuye xae miinn vo. | LI CODE UN CAY    |

**Bước 3:** Bấm nút **[Cập nhật từ CSDL Quốc gia về Dân cư]** để tiến hành cập nhật thông tin cá nhân từ cơ sở dữ liệu quốc gia về dân cư. Những thông tin có biểu tượng xanh là thông tin đã được xác thực.

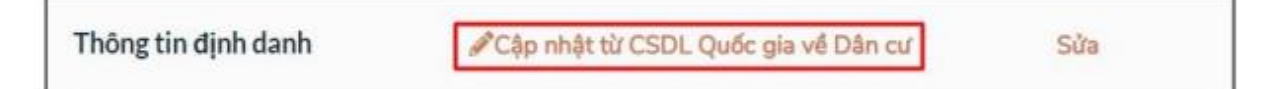

**Bước 4:** Sau khi thông tin công dân được xác thực với Cơ sở dữ liệu quốc gia về Dân cư. Nhấn nút **[Cập nhật]**.

|                |                         | × |
|----------------|-------------------------|---|
| Nguồn xác minh | CSDL Quốc gia về Dân cư | ~ |
| Số CMT *       |                         |   |
| Số CCCD *      |                         |   |
| Họ và tên *    |                         |   |
| Ngày sinh *    |                         |   |
|                | Bỏ qua Cập nhật         |   |

**Bước 5:** Thực hiện đăng xuất tài khoản và thực hiện **Đăng nhập** lại Cổng Dịch vụ công quốc gia chọn hình thức đăng nhập: "Tài khoản cấp bởi Cổng dịch vụ công quốc gia"

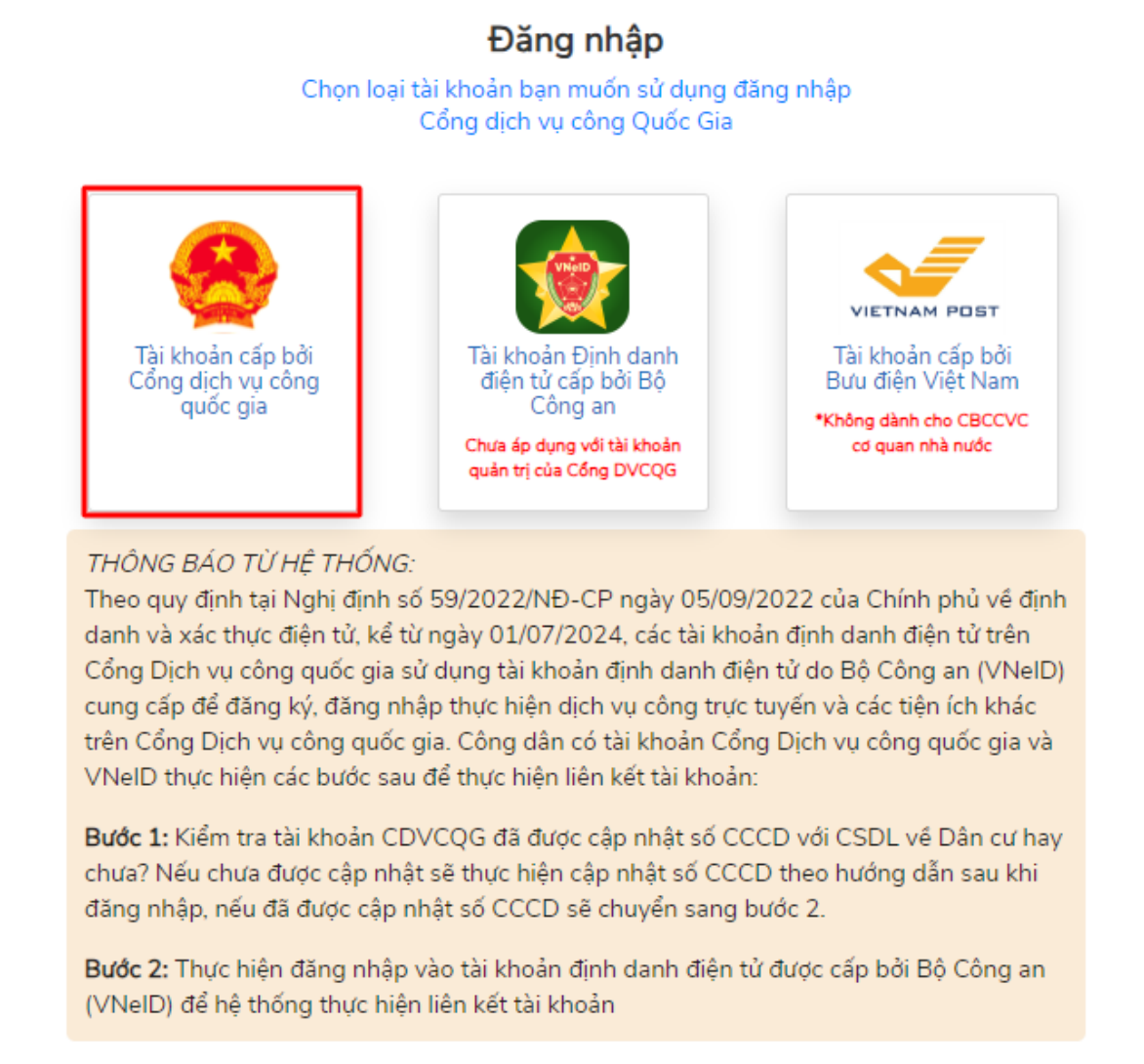

Bước 6: Tại giao diện Thông báo hệ thống chọn nút [Đăng nhập bằng VNeID]

**Bước 7:** Đăng nhập tài khoản VNeID bằng cách quét mã QrCode bằng ứng dụng VNeID hoặc bằng số định danh cá nhân và mật khẩu đã được cấp.

| BỘ<br>Trung tâm dù                                         | CÔNG AN<br>(liệu Quốc gia về dân cư |  |
|------------------------------------------------------------|-------------------------------------|--|
| Dăng nhập VNeID                                            |                                     |  |
| Q Số định danh cá nhân                                     | 1 1                                 |  |
| <ul> <li>Số định danh cả nhân</li> <li>Mật khẩu</li> </ul> | 0                                   |  |

Kiểm tra việc liên kết giữa 02 tài khoản Cổng Dịch vụ công quốc gia bằng tài khoản VNeID bằng cách: Chọn [**Thông tin cá nhân**]  $\rightarrow$  [**Thông tin tài** khoản]  $\rightarrow$  [**Thông tin định danh**]

| Giới thiệu Thông tin v      | và dịch vụ 🛛 Thanh toán tr | ực tuyến Phản ánh kiến ngi                                                                                                    | hị Thủ tục hành ch → Siệ                    |  |
|-----------------------------|----------------------------|----------------------------------------------------------------------------------------------------|---------------------------------------------|--|
| g chủ > Thông tin tài khoản |                            |                                                                                                    |                                             |  |
|                             |                            |                                                                                                    |                                             |  |
| $\mathbf{Q}$                | Ci Thông                   | tin định danh                                                                                                    |                                             |  |
| Đặng Trung Du               | Thêng tin định danh        |                                                                                                    | The stand Disc set of City                  |  |
| 8 6                         | i nong tin dinn dann       |                                                                                                    | Quoc gia ve Dan cu Sua                      |  |
| Hồ sơ Hồ sơ                 | Họ tên                     | 10.00 A.                                                                                                    | <b>o</b>                                    |  |
| đã hoàn thành đang xử lý    | Số CMT (9 số)              |                                                                                                    | 0                                           |  |
|                             | Số CMT/CCCD (12 số)        |                                                                                                    | <b>O</b>                                    |  |
| Thông tin tài khoản >       | Ngày sinh                  |                                                                                                    | •                                           |  |
| Thông tin định danh         | So diện thoại              |                                                                                                    | Š                                           |  |
| Thông tin mở rộng           | Gior unn<br>Nai sinh       |                                                                                                    |                                             |  |
| Quản lý dịch vụ công >      | THOI SHIT                  | Sec. 1 Sec. 7 Sec. 14                                                                                                    |                                             |  |
| Dịch vụ công của tôi        | Email                      |                                                                                                    | <b>A</b>                                    |  |
|                             | Quê Quán                   | ALC: NO DECK                                                                                                    | • • • •                                     |  |
| Tài liệu điện từ            | Die als the days had       |                                                                                                    |                                             |  |
| Tiện ích                    | Dia chi uluong uu          | and the second second sec |                                             |  |
| Liên kết tài khoản          | Ghi chú về các biểu tượn   | ng dữ liệu:                                                                                                    |                                             |  |
| степ кет тагклоал           | 🥏 Biểu tượng Xanh là cả    | ác thông tin đã được xác minh với                                                                                                    | Cơ sở dữ liệu Dân cư Quốc gia hoặc CSDL tin |  |
| Lịch sử thanh toán          | cậy khác                   | 1 11 A 11 1 A 12 A 1                                                                                                    |                                             |  |
|                             | 🔹 🗛 Biêu tương Vàng là ca  | ac thong tin do Người dùng tư nhà                                                                                                    | ip va chưa được xác minh với 1 CSDL tin cây |  |

Hệ thống xuất hiện thông báo liên kết thành công như hình:

#### Danh sách tài khoản liên kết

Tài khoản liên kết: 052089999999

Tài khoản định danh điện tử cấp bởi Bộ Công an Ngày liên kết: 01/01/2024